## Инструкция для регистрации.

Сайт: <u>https://moodle-kco.kco27.ru/</u>

Перейдите на сайт <u>https://moodle-kco.kco27.ru/</u>

1. В правом верхнем углу нажмите «Вход»

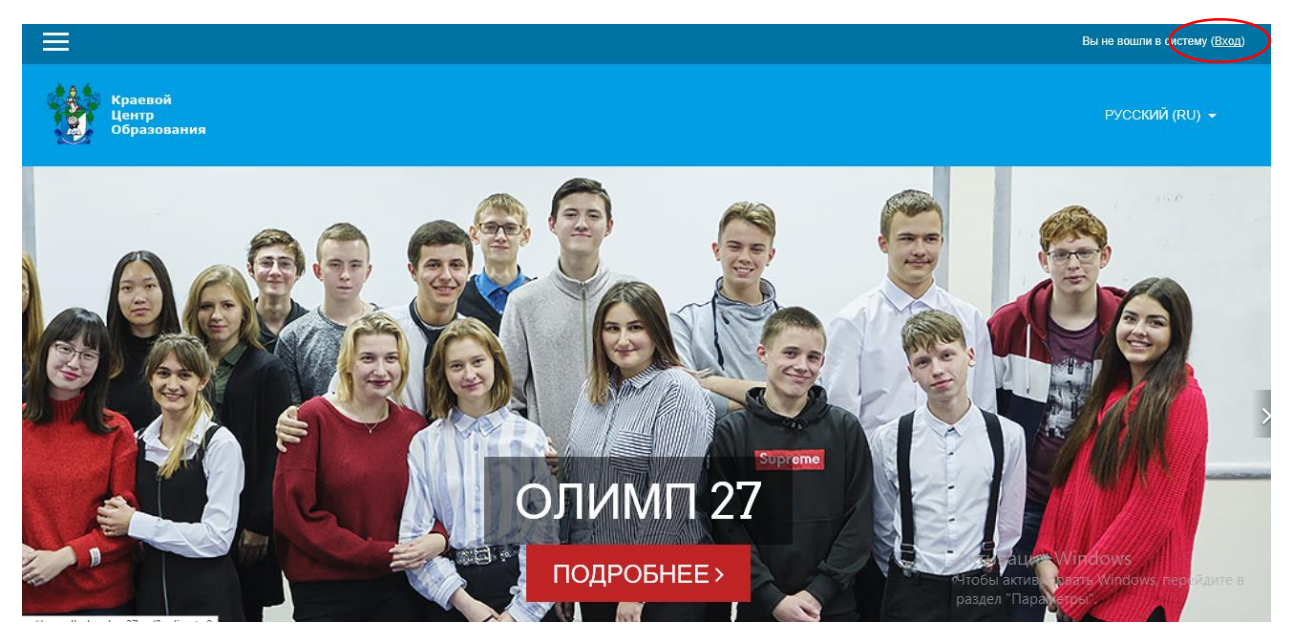

2. В появившемся окне выбираем «Создать учетную запись»

| Логин / адрес электронн | Забыли логин или<br>пароль? |
|-------------------------|-----------------------------|
| Пароль                  | В Вашем браузере            |
| Запомнить логин         | прием cookies ?             |
| вход                    |                             |
| Вы в первый раз на на   | ашем сайте?                 |
|                         |                             |

3. Заполните поля. Обязательные для заполнения поля в этой форме

помечены •. Придумайте логин и пароль. Используйте только латинские символы. Пароль должен содержать символов - не менее 8, цифр - не менее 1, строчных букв - не менее 1, прописных букв - не менее 1, не менее 1 символов, не являющихся буквами и цифрами, например таких как \*, - или #.

ЗАПИШИТЕ ЛОГИН И ПАРОЛЬ! Используя эти данные Вы будете входить в систему дистанционного обучения

| овая учетн                                                                                             | ая запись                                                                                                    |
|----------------------------------------------------------------------------------------------------|----------------------------------------------------------------------------------------------------|
|                                                                                                    | 🗢 Свернуть во                                                                                                    |
| 🕶 Выберите                                                                                             | имя пользователя и пароль                                                                                                    |
| Логин                                                                                                  |                                                                                                    |
|                                                                                                    | Пароль должен содержать символов - не менее 8, цифр -<br>не менее 1, строчных букв - не менее 1, прописных букв -<br>не менее 1, не менее 1 символов, не являющихся буквам<br>и цифрами, например такж как *, - или #. |
| Пароль                                                                                                 |                                                                                                    |
| • Заполнит                                                                                             | е информацию о себе                                                                                                    |
|                                                                                                    |                                                                                                    |
| Адрес<br>электронной<br>почты                                                                          |                                                                                                    |
| Адрес<br>электронной<br>почты<br>Адрес<br>электронной<br>почты (еще<br>раз)                            |                                                                                                    |
| Адрес<br>электронной<br>почты<br>Адрес<br>электронной<br>почты (еще<br>раз)<br>Имя                     |                                                                                                    |
| Адрес<br>электронной<br>почты<br>Адрес<br>электронной<br>почты (еще<br>раз)<br>Имя<br>Фамилия          |                                                                                                    |
| Адрес<br>электронной<br>почты<br>Адрес<br>электронной<br>почты (еще<br>раз)<br>Имя<br>Фамилия<br>Город |                                                                                                    |

4. После нажатия кнопки «Сохранить» на указанный Вами адрес электронной почты придет сообщение с предложение подтвердить запрос на создание учетной записи. Для этого следует перейти по ссылке в этом сообщении. Обращаем внимание, что письмо может быть автоматически отсортировано в папку Спам. Обязательно проверьте папку Спам на вашей электронной почте!